附件1:

## 关于申报 2022 年《西安曲江新区关于促进文化创意 产业发展的若干政策(修订稿)》网上申报流程

一、登录 www.qjesp.com, 查看右侧通知公告内关于 2022 年《西安曲江新区关于促进文化创意产业发展的若干政 策(修订稿)的通知》具体申报内容,查看附件内容明确企 业可申报的政策条款。

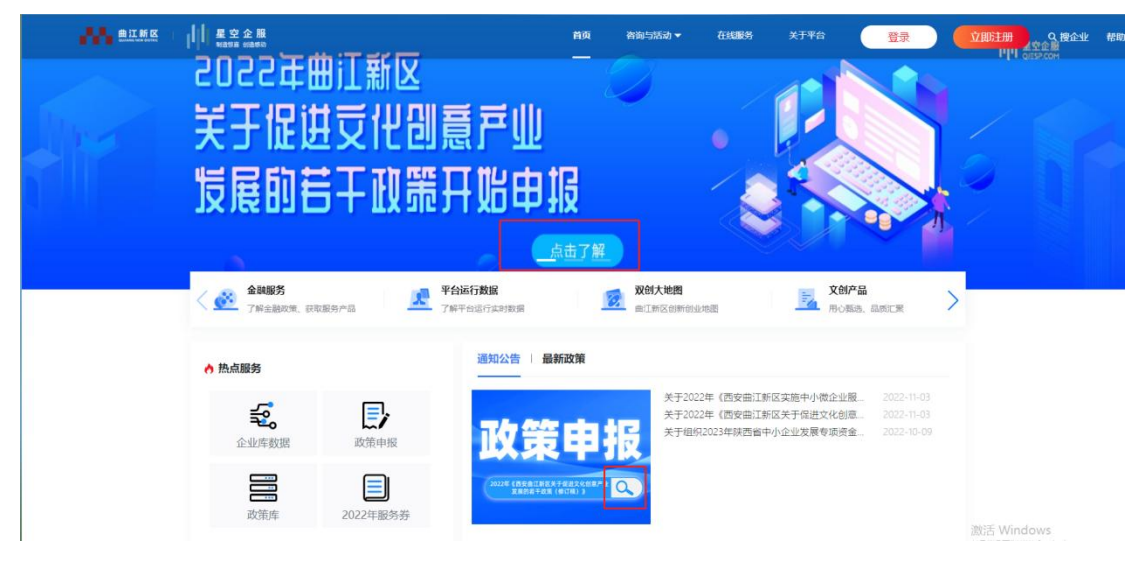

## 关于2022年《西安曲江新区关于促进文化创意产业发展的若干政 策(修订稿)》申报的通知

2022-10-18 10:44 通知公告

▲ 空企服 新油慎喜 創造感动

曲江新区 GUIDANIS NEW DISTRIC

关于2022年《西安曲江新区关于促进文化创意产业发展的若干政策(修订稿)》申报的通知

各部门、各板块、各园区、各区内企业:

为加快推进"丝路文化高地"和"文化产业大走廊"建设,实施"文化产业倍增计划",着力推进曲 江新区创新驱动发展,加快产业转型升级。引导和鼓励文化企业又好又快发展,请各单位认真整 理、汇总资料,做好2022年《西安曲江新区关于促进文化创意产业发展的若干政策(修订稿)》 的申报工作,现将具体事项通知如下:

一、补贴对象

(一)支持工商、税务、统计关系均在曲江新区,证照齐全;坚持健康向上的价值取向和文化 品位,积极弘扬社会主义核心价值观,且在曲江新区企业服务平台注册认定的文化企业;

(二)符合《西安曲江新区关于促进文化创意产业发展的若干政策(修订稿)》(西曲江发[2022]10号)相关要求的文化企业;

(三) 无不良信用记录, 无重大安全事故发生, 无不良经营行为的文化企业。

二、注册/登陆星空企服平台企业端,注意企业必须为 星空企服平台的认证企业才可以使用政策申报功能。

|     | 法律声明   关于我们   帮助与     | 女性                                      |
|-----|-----------------------|-----------------------------------------|
|     |                       |                                         |
|     | 欢迎使用<br><b>星空企服平台</b> |                                         |
| A A | 账号: 清输入账号   密辑: 清输入密码 |                                         |
|     | 登录                    |                                         |
|     | 运过坐吗?<br>还没有账号?去注册    |                                         |
|     |                       | <u>激活 Windows</u><br>執責"设置"以激活 Windows, |

三、登录后返回首页点击【政策申报】并查看政策具体 申报内容。

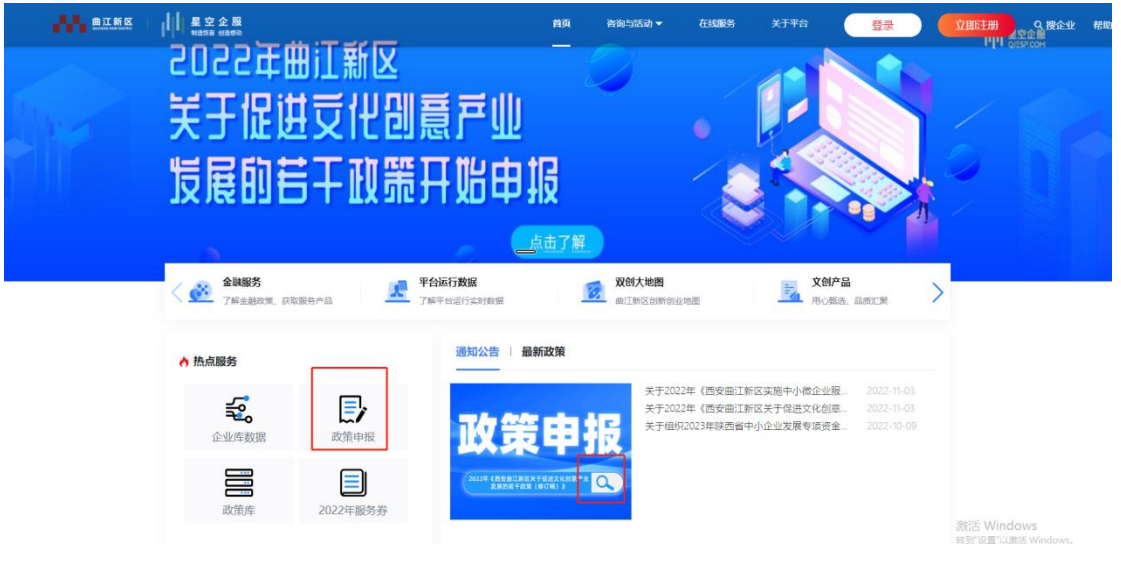

四、选择页面上在有效期内可申报的政策,点击【申报 入口】,查看政策详细解读,根据要求整理所需提供的申报 材料。

| 曲江新区<br>Outland Netw Potner | 【 【 【 星空企服<br>利油協調 創造総約      | 首页            | 咨询与活动  | 在线服务                  | 关于平台      |                                      |                      |      |            |      | 1000 |
|-----------------------------|------------------------------|---------------|--------|-----------------------|-----------|--------------------------------------|----------------------|------|------------|------|------|
| 🚳 政策申报                      | 政策申报                         |               |        |                       |           |                                      |                      |      |            |      |      |
| 17 已申报政策                    | 政策标题                         |               |        |                       |           | 申报期                                  | 发文单位                 | 所属年度 | 发布时间       | 政策状态 | 操作   |
|                             | 2022年《西安曲江新区<br>支持产业园区做大做强品  | 关于促进文<br>引牌优势 | 化创意产业发 | 展的若干政策                | (修订稿)》第一条 | 2022-10-17 09:00<br>2022-10-20 18:00 | 曲江新区/曲江管委会/产<br>业促进局 | 2022 | 2022-10-17 | 有效   | 申报入口 |
|                             | 测试王432                       |               |        |                       |           | 2022-10-13 12:52<br>2022-10-28 12:52 | 曲江新区/曲江管委会/产<br>业促进局 | 2022 | 2022-10-13 | 有效   | 申报入口 |
|                             | 2022年《西安曲江新区》<br>支持产业园区做大做强品 | 关于促进文<br>3牌优势 | 化创意产业发 | 展的若干政策                | (修订稿)》第一条 | 2022-10-13 08:00<br>2022-10-15 18:00 | 曲江新区/曲江管委会/产<br>业促进局 | 2021 | 2022-10-13 | 失效   | 申报入口 |
|                             | 2022年《西安曲江新区<br>产业园区办公用房补贴   | 关于促进文         | 化创意产业发 | 展的 <mark>若干</mark> 政策 | (修订稿)》第四条 | 2022-10-13 08:00<br>2022-10-15 18:00 | 曲江新区/曲江管委会/产<br>业促进局 | 2022 | 2022-10-13 | 失效   | 申报入口 |

五、返回首页点击【企业数据库】经营年报中填写企业 上年度年报信息。

|          | 空企服<br>(1988 (1988-1997)              | 首页 咨询与活动 🕶 在8              | 编数务 关于平台 登录                                            | <b>立即注册</b> 9. 搜企业 帮助            |
|----------|---------------------------------------|----------------------------|--------------------------------------------------------|----------------------------------|
| 50       | 155年曲江新区                              |                            |                                                        | •[1 disected                     |
| be X     | 于促供受供创意者                              | ±∭                         |                                                        |                                  |
| 4        | 昆的若丁功婴工机                              | 900 ti2                    |                                                        |                                  |
| XL       |                                       |                            |                                                        | $\frac{1}{2}$ $>$ $>$ $>$ $>$    |
|          | a                                     | 点击了解                       |                                                        |                                  |
| < 🙆      | 金融服务<br>了解金融政策,获取服务产品 不知道的产品 了解平台运行数目 | 2 双创大地图<br>电灯新闻 电江新区创新创业地图 | 文创产品<br>用心服酒、品质汇案                                      | >                                |
| ♪ 蒜      | 通知                                    | 口公告   最新政策                 |                                                        |                                  |
| ſ        | s. D                                  | 关于2022年(西<br>关于2022年(西     | 時安曲江新区实施中小微企业服 2022-11-03<br>转安曲江新区关于促进文化创意 2022-11-03 |                                  |
| L        | 企业库数据 政策申报                            | 文宣早报 *F4892023年            | "陕西省中小企业发展专项资金2022-10-05                               |                                  |
|          | 世世 2022年期冬逝                           |                            |                                                        |                                  |
|          |                                       |                            |                                                        | 激活 Windows<br>转到"设置"以激声 Windows。 |
|          |                                       |                            |                                                        |                                  |
|          | tele en en en                         |                            |                                                        |                                  |
|          |                                       | 间与活动  在线服务  关于平台<br>       |                                                        |                                  |
| @ 企业基本资料 | ↓ 企业报表-年报                             |                            |                                                        |                                  |
| 经营年报     | 报表名称                                  | 数据所属时间                     |                                                        | 操作                               |
|          | 财报                                    | 2023                       |                                                        | 添加                               |
|          | 企业年报                                  | 2022                       |                                                        | 添加                               |
|          | 企业年报                                  | 2021                       |                                                        | 编辑 查看                            |
|          | 2020年金融峰会                             | 2020                       |                                                        | 添加                               |
|          | 年报                                    | 2019                       |                                                        | 添加                               |
|          |                                       |                            |                                                        |                                  |

六、返回首页点击【政策申报】进入政策申报界面,查 看政策原文,点击【申报】入口,并按照申报材料的要求逐 项上传电子版附件。注意:此处上传的文件格式必须为 PDF 文件。

|                 | <b>星 空 企 服 首</b> 页<br>制造物画 的画都动 | 咨询与活动 在线服务                                      | 关于平台                                    |                  |                       | 💄 sri      |
|-----------------|---------------------------------|-------------------------------------------------|-----------------------------------------|------------------|-----------------------|------------|
| 政策申报            | 正文:                             | 第一条 支持产业园区做大做强                                  | 品牌优势                                    |                  |                       |            |
| 印 已申报政策         |                                 | (一) 支持标准                                        |                                         |                  |                       |            |
|                 |                                 | 对认定为省级的产业园区及逐级<br>园区的给予300万元奖励。                 | 吸认定为国家级的产业园区, 5                         | 分别给予运营管理单位100万元、 | 200万元的一次性奖励。直接认定为国家级产 | <u>-11</u> |
|                 |                                 | (二) 申报条件                                        |                                         |                  |                       |            |
|                 |                                 | 1.申报主体为产业园区运营管理                                 | 11单位,需满足工商注册、财務                         | 关系均在曲江新区, 且具有独立  | 法人资格;                 |            |
|                 |                                 | 2.统计关系在曲江新区,并按时                                 | J上交各类统计报表;                              |                  |                       |            |
|                 |                                 | 3. 运营管理单位无不良信用记录                                | 录,无重大安全事故发生,无                           | 下良经营行为;          |                       |            |
|                 |                                 | 4.园区被认定为省级产业园区或                                 | 就被认定为国家级产业园区。                           | (注: 填写申报材料时需明确园区 | 获批该级别的批准单位或授予机构)      |            |
|                 |                                 | (三) 申报材料                                        |                                         |                  |                       |            |
|                 |                                 | 1.扶持政策补贴申请表(初审合                                 | 诸格后通过系统导出打印);                           |                  |                       |            |
|                 |                                 | 2.企业营业执照;                                       |                                         |                  |                       |            |
|                 |                                 | 3.企业信用报告(通过"信用中国<br>单、严重违法失信企业名单及行              | 国"网站(www.creditchina.gov.c<br>亍政处罚等情况); | :n)查询公司信用记录,不得有列 | 入失信被执行人、重大税收违法案件当事人名  | 3          |
|                 |                                 | 4.自荐材料;                                         |                                         |                  |                       |            |
|                 |                                 | 5.产业园区入驻企业名册;                                   |                                         |                  |                       |            |
|                 |                                 | 6.产业园区评级相关凭证。                                   |                                         |                  |                       |            |
| <b>●●●●</b> 曲江新 |                                 | <b>星空企服</b> 首の<br>National etationの<br>* 园区授予机构 | 页 咨询与活动                                 | 在线服务 关于          | 平台                    |            |
| 😂 政策申报          |                                 |                                                 |                                         |                  |                       |            |
| ⑦ 已申报政策         | *拟                              | (申报金额 (万元)                                      |                                         |                  |                       |            |
|                 |                                 | *申报人                                            |                                         |                  |                       |            |
|                 |                                 | *申报人联系电话                                        |                                         |                  |                       |            |
|                 |                                 | 企业负责人                                           |                                         |                  |                       |            |
|                 | 企                               | 业负责人联系电话                                        |                                         |                  |                       |            |
|                 |                                 | *企业营业执照                                         | 十上传                                     |                  |                       |            |
|                 |                                 |                                                 | 附件说明:                                   |                  |                       |            |
|                 |                                 | * 白秀林松                                          |                                         |                  |                       |            |
|                 |                                 | 日1子们科                                           | 十上传                                     |                  |                       |            |
|                 |                                 |                                                 | 1 114                                   |                  |                       |            |
|                 |                                 |                                                 | []                                      |                  |                       |            |

七、上传完成后请及时保存,同时前往【已申报政策】 查看,可进行编辑和修改,确认申报信息无误后及时提交审 核,等待后台进行初审。

|           | <b>建空企服</b> 首页 咨询与活动 在线服务 关于平台                            |          |                  |      | 💄 srit     |
|-----------|-----------------------------------------------------------|----------|------------------|------|------------|
| 🗟 政策申报    | 已申报政策                                                     |          |                  |      |            |
| 127 已申报政策 |                                                           | 所属年<br>度 | 申报时间             | 申报状态 | 操作         |
|           | 2022年《西安曲江新区关于促进文化创意产业发展的若干政策(修订稿)》第一条 支持产业园区做大做强品<br>牌优势 | 2022     | 2022-10-18 11:04 | 草稿   | 提交审核<br>查看 |

八、资料提交、初审、复审每个阶段都可以在后台【已 申报政策】中查看进展情况。

| 曲江新区<br>Outlined Have Defined | 【【】【 <b>星空企服</b><br>制造協調 新造協調 | 首页 咨询与活动     | 在线服务   | 关于平台       |                  |          |                                 |                    |    |
|-------------------------------|-------------------------------|--------------|--------|------------|------------------|----------|---------------------------------|--------------------|----|
| ◎ 政策申报                        | 日申报政策                         |              |        |            |                  |          |                                 |                    |    |
| 12 已申报政策                      | 政策标题                          |              |        |            |                  | 所属年<br>度 | 申报时间                            | 申报状态               | 操作 |
|                               | 2022年《西安曲江新》<br>牌优势           | 区关于促进文化创意产业2 | 民的若干政策 | (修订稿)》第一条支 | 5持产业园区做大做强品      | 2022     | 2022-10-18 1 <mark>1:</mark> 04 | 资料初审               | 查看 |
|                               |                               |              |        |            |                  |          |                                 |                    |    |
| 评审日志                          |                               |              |        |            |                  |          |                                 |                    |    |
| 描述                            |                               |              |        |            | 时间               |          |                                 |                    |    |
| 申报已提交                         |                               |              |        |            | 2022-07-06 18:57 |          |                                 |                    |    |
| 初审已通过,请等待后续许                  | 审                             |              |        |            | 2022-07-06 19:06 |          | 激活转到%                           | Windows<br>建"以激活 w |    |

九、初审通过后,按照通知要求准备相关纸质版资料, 线下交由管委会相关部门进行复审。